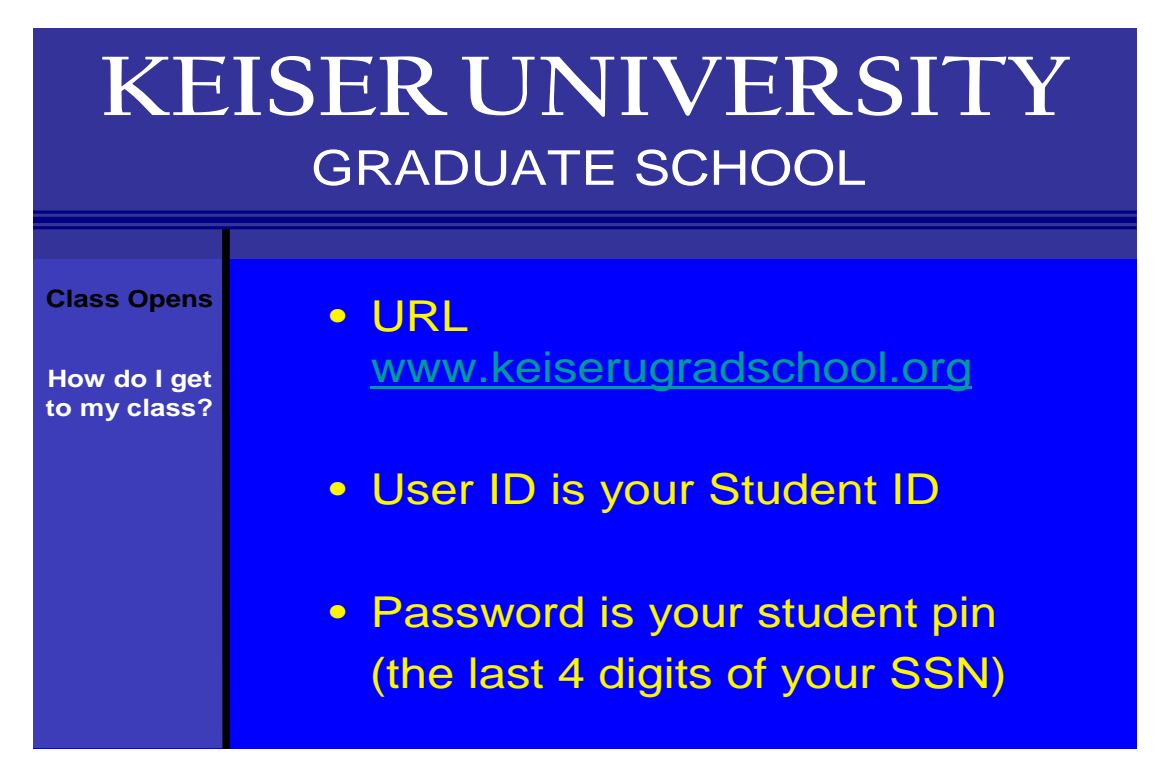

STEP 1 Login to class by going to the URL above and click on the Go to Class Tab as shown below

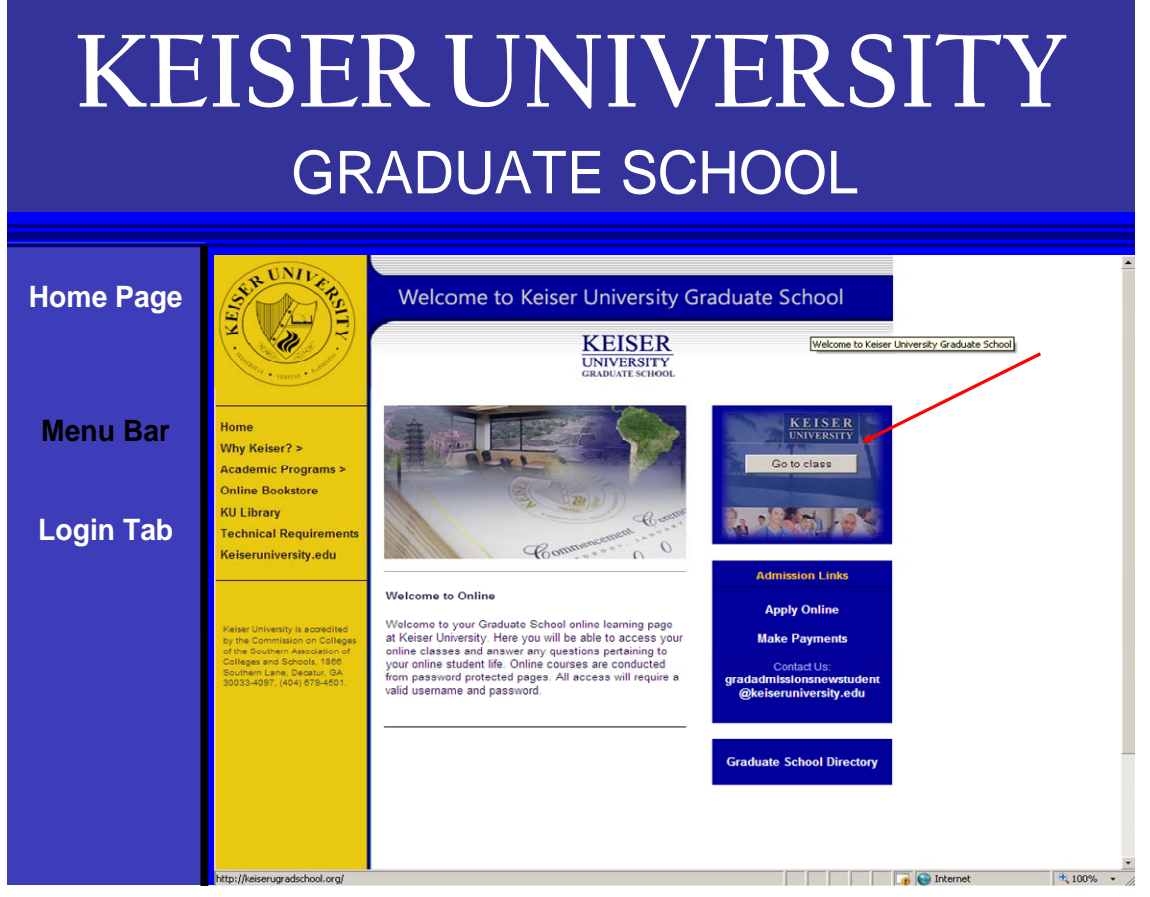

STEP 2 Enter your USER ID (which is your student ID number) and PASSWORD the last four digits of your social security number.

If you do not know your USER ID please contact the Graduate Admissions Office at 954-318-1620 or via email at <u>gradadmissionsnewstudent@keiseruniversity.edu</u> and your request will be responded to within 24 hours.

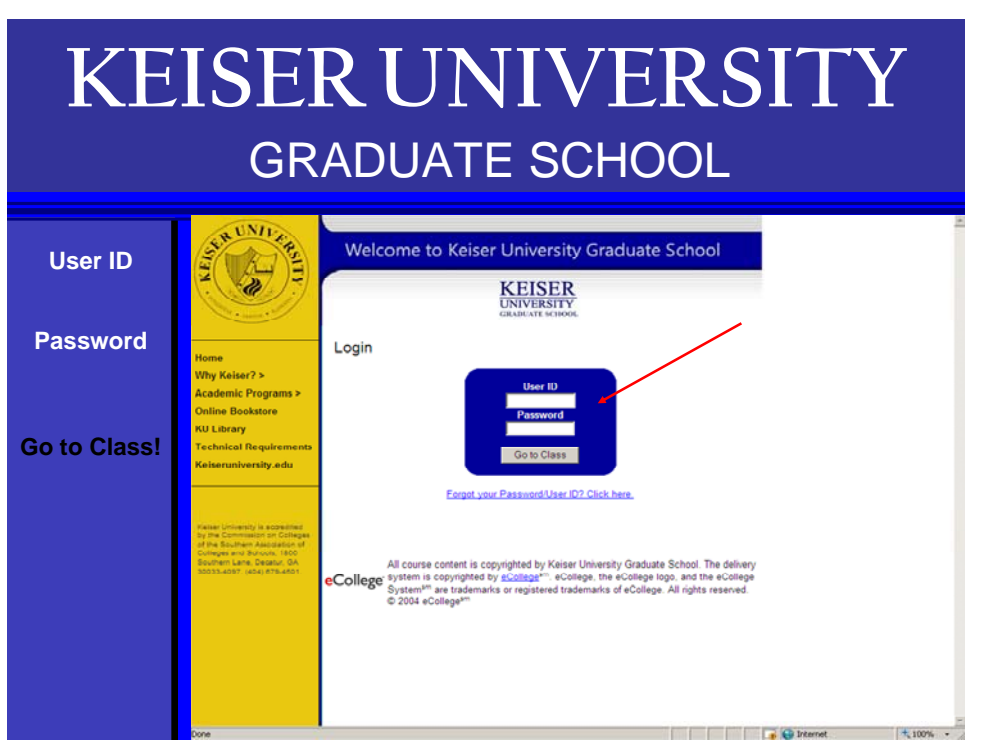

Step 3 click on the Go to Class Tab above the red circle

## <section-header><complex-block>

STEP 4 Click on the course(s) that is available to you.

| KE                       | ISER UNIVERSITY<br>graduate school                                                                                                    |
|--------------------------|----------------------------------------------------------------------------------------------------|
| Do you have<br>messages? | Keiser University Graduate School                                                                                                    |
| Click on<br>your class   | August 18, 2009     Welcome Jannette Porta-Avalos     My Profile     Help     Signoff       Interface List     Course List     Course List     Course List     Course List       Interface List     Course List     Course List     Course List     Course List       Interface List     Course List     Course List     Course List       Interface List     Course List     Course List     Relation Research       Related University Graduate School     Education Relation Course NExt     Relation List       Relation List     Relation List     Relation List     Relation List |
|                          | 2006. 2009 scarsge <sup>10</sup><br>Tenne Of Use<br>Privary Policy                                                                                                    |

STEP 5 Listen to the welcome message from your Professor

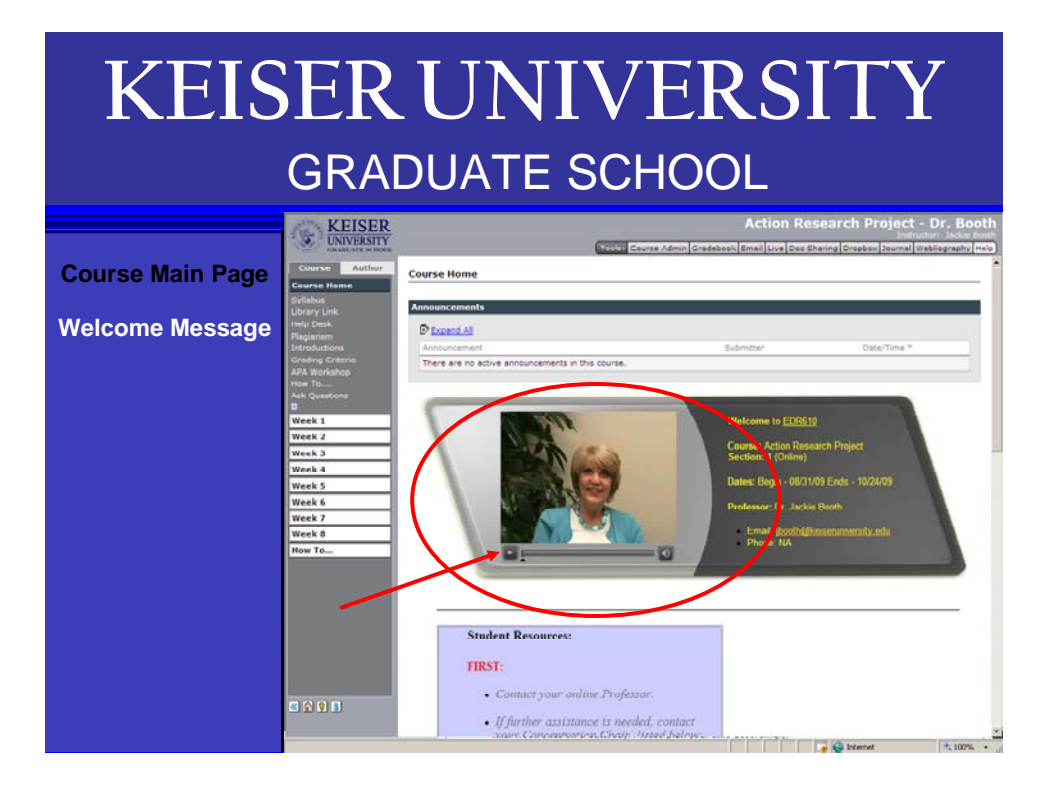

| KEISER UNIVERSITY<br>graduate school |                                                                              |                                                                                                    |                                                                                                    |  |  |  |
|--------------------------------------|------------------------------------------------------------------------------|----------------------------------------------------------------------------------------------------|----------------------------------------------------------------------------------------------------|--|--|--|
| Top Menu Bar                         | Course Author                                                                | Teels Course Admin Oradeb                                                                                                    | Action Research Project - Dr. Booth<br>Industry Back Boot<br>Sout Email Live Doc Sharing Dropbox Journal Weblography Help |  |  |  |
| Gradebook                            | Course Home<br>Syllabus<br>Library Link<br>Halp Clesk<br>Flagiansm           | Announcoments<br>© Excend.63                                                                                                    |                                                                                                    |  |  |  |
| Email                                | Introductions<br>Grading Criteria<br>APA Workshop<br>How To<br>Ant Countings | Annumentation of the annumements in this course.                                                                                                    | Submitter Dote/Time *                                                                                                    |  |  |  |
| Live                                 | 0<br>Week 1<br>Week 2<br>Week 3                                              | A A A A A A A A A A A A A A A A A A A                                                                                                    | Welcome to EDR619<br>Course: Action Research Project                                                                      |  |  |  |
| Doc Sharing                          | Week 4<br>Week 5<br>Week 6<br>Week 7                                         |                                                                                                    | Dates: Rogin - 08/11/09 Ends - 10/2009<br>Professor: Dr. Jackie Booth                                                     |  |  |  |
| Dropbox                              | Week 5<br>How To                                                             |                                                                                                    | Ernell (booth.Qheiseowner.xty.ed)<br>Phone 11A                                                                            |  |  |  |
|                                      | 0 <u>2 2 0</u>                                                               | Student Resources:<br>FIRST:<br>• Contact your online Professor.<br>• If further assistance is needed, contact<br>cases: Cloresproates, Clour, Jaced helioge. | Totariet 100% -                                                                                                    |  |  |  |

STEP 6 Familiarize yourself with the Top Menu Toolbar shown by the red arrow above, this will give you access to the Grade book, Email, Live chat, Document Sharing and the Course Drop box

| KEISER UNIVERSITY<br>GRADUATE SCHOOL                                                                        |                                                                                                    |                                                                                                    |  |  |
|----------------------------------------------------------------------------------------------------|----------------------------------------------------------------------------------------------------|----------------------------------------------------------------------------------------------------|--|--|
| Course Home                                                                                                 | Course Home                                                                                                    |                                                                                                    |  |  |
| <ol> <li>Place cursor<br/>over syllabus.</li> <li>Right click</li> <li>Select all</li> <li>Print</li> </ol> | Libergy Lonk<br>Holp Desk<br>Paganten<br>Entroductiona<br>Grading Criteria<br>Alth Workshop<br>Hom To<br>Ask Questions<br>B<br>Week 1<br>Week 2<br>Week 3<br>Week 4<br>Week 5<br>Week 5 | Master of Science in Education         COURSE TITLE:       Action Research Project         COURSE NUMBER:       EDU 910         CREDIT HOURS:       3.0 graduate semester credit hours         PREREQUISITES:       Baccalsureate degree from an accredited institution         INSTRUCTOR QUALIFICATIONS       Dr. Jackie L. Booth has over 25 years of teaching experience from elementary school through graduate school. She has worked in public and private schools in Illinois, Florida, and Texas as well as US                                                                                                    |  |  |
| Keep your syllabus<br>as a guide.                                                                           | Week 7<br>Week 5<br>How To                                                                                                    | print video and veb-based programs for educators, social workers, medical professionals and students.<br>Dr. Booth earned a B.A. in Journalism English from Brigham Young University, a M.S. in Secondary<br>Education from the University of Southern Illinois and a Ph.D. In Curriculum and Interdisciplinary Education<br>from the University of Southern Illinois and a Ph.D. In Curriculum and Interdisciplinary Education<br>from the Liniversity of Southern Illinois and a Ph.D. In Curriculum and Interdisciplinary Education<br>from the Liniversity of Southern Illinois and a Ph.D. In Curriculum and Interdisciplinary Education<br>from the Liniversity of Southern Illinois and a Ph.D. In Curriculum and Interdisciplinary Education<br>from the Liniversity of Southern Illinois and a Ph.D. In Curriculum and Interdisciplinary Education<br>This course is the culminating experience for the Master of Science in Education. It allows students to<br>engage in a research project within their professional area. Under the supervision of a faculty mentor,<br>students will select an area of Interest, Identify a problem, and design a graduate-level research project<br>geared toward developing an in deeth understanding of the topic. Projects should be geared toward an<br>educational setting. Prior approval is required for a student to enroll in this class.<br>RELATED PROGRAM OBJECTIVES |  |  |

STEP 7 Access your course syllabus by clicking the syllabus tab on the left as shown below.